# Подключение СБП QR через Paymaster

#### Регистрация в системе PayMaster.

Платежи по СБП QR можно оформить через сервис PayMaster, для этого необходимо сначала зарегистрироваться.

Пройдите по ссылке <u>https://info.paymaster.ru/check/</u>, заполните все поля и нажмите кнопку Отправить заявку.

# Заявка на подключение к PayMaster

| Подключиться                                                    |   |                               |  |  |  |  |  |
|-----------------------------------------------------------------|---|-------------------------------|--|--|--|--|--|
| Организационно-правовая форма                                   |   | Наименование ИП               |  |  |  |  |  |
| Индивидуальный предприниматель                                  | ~ | Бояринцев Дмитрий Анатольевич |  |  |  |  |  |
| Ваш сайт или офлайн касса / 1С                                  |   | Электронная почта             |  |  |  |  |  |
| ivend.pro                                                       |   | info@ivend.pro                |  |  |  |  |  |
| Телефон                                                         |   | Как к вам обращаться?         |  |  |  |  |  |
| +79139726500                                                    |   | Дмитрий                       |  |  |  |  |  |
| Подключить СБП на сайте                                         |   |                               |  |  |  |  |  |
| Подключить СБП офлайн на кассе, в 1С                            |   | ОТПРАВИТЬ ЗАЯВКУ              |  |  |  |  |  |
| <sup>•</sup> Если Вы физическое лицо перейдите по <u>ссылке</u> |   |                               |  |  |  |  |  |

После отправки заявки вы получите уведомление о письме.

На Ваш e-mail отправлено письмо для продолжения регистрации.

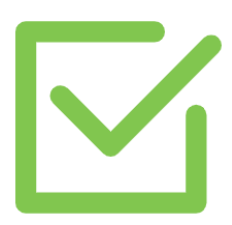

Проверьте вашу почту и в полученном письме нажмите на ссылку во втором пункте «завершите Регистрацию».

## Благодарим за выбор PayMaster. Ваша заявка — 46734

Осталось пройти несколько шагов:

- 1. проверьте сайт на соответствие требованиям;
- 2. завершите регистрацию и получите доступ в личный кабинет;
- получите от менеджера заполненное заявление о присоединении к договору расчетного банка;
- 4. настройте приём платежей на сайте это просто.

#### Готово!

Если у Вас возникли вопросы или Вы не смогли пройти полную регистрацию, свяжитесь с нами и мы поможем: <u>start@paymaster.ru</u> 8 (495) 646-98-32

С уважением, PayMaster.

В открывшейся форме необходимо выполнить 4 шага для завершения Регистрации, заполните все поля в каждом шаге и нажмите кнопку Далее.

|          | PayMaster                                             | =                                                                                                    |
|----------|-------------------------------------------------------|----------------------------------------------------------------------------------------------------|
|          |                                                       | Регистрация (Шаг 1 из 4)                                                                                                    |
| 1        | подать заявку на подключение<br>на сайте paymaster.ru | Вы можете прервать процесс регистрации в любой момент и продолжить                                                                                                    |
| 2        | Подписать заявление о присоединении к договору.       | удобно. Для этого необходимо пройти по ссылке, которая была отправлена<br>Вам на email.                                                                                             |
| 3        | Установить PayMaster на своем<br>сайте.               | Название сервиса или интернет-магазина<br>iVend                                                                                                    |
| (4)      | Получать все больше                                   | Например, Сеть доставки цветов и подарков                                                                                                    |
| $\smile$ | довольных клиентов:                                   | URL сайта<br>http://ivend.pro                                                                                                    |
|          |                                                       | Описание сервиса<br>Кофейные автоматы                                                                                                    |
|          |                                                       | Краткое описание предоставляемых товаров/услуг                                                                                                    |
|          |                                                       | Категория товаров и услуг: <u>Продукты питания</u><br>Нажмите «Выбрать» и отметьте галочкой ту категорию, которая больше всего<br>подходит для предоставляемых вами услуг (товаров) |
|          |                                                       | ДАЛЕЕ                                                                                                    |

После ввода всех данных, вы получите уведомление о завершении регистрации.

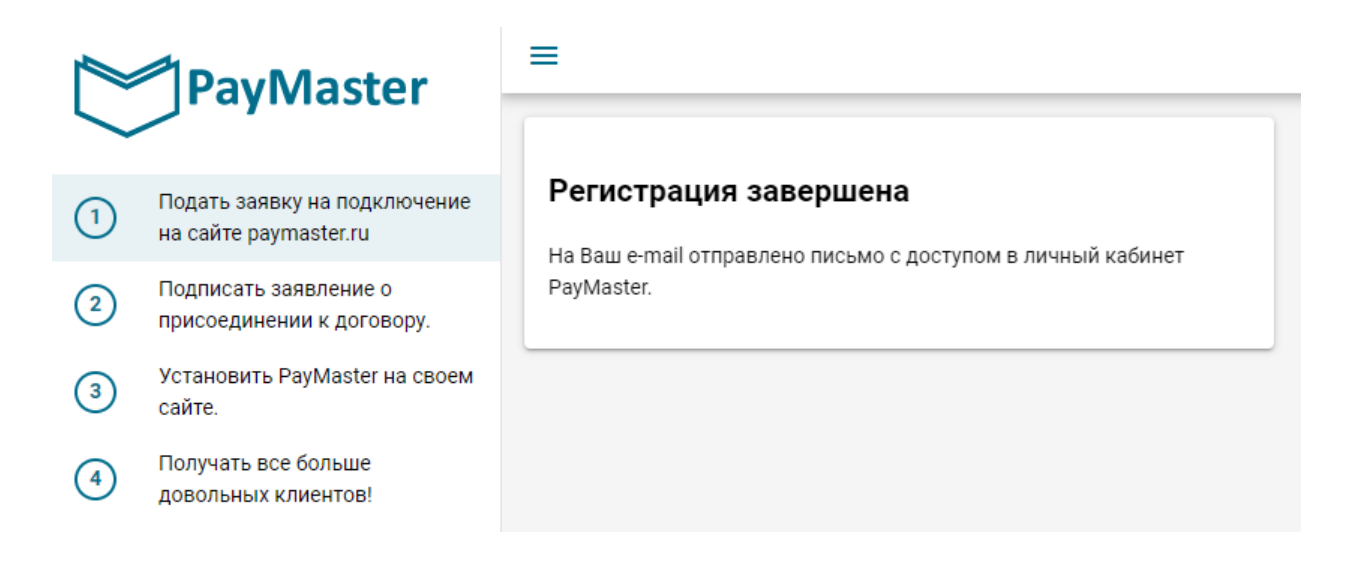

Так же, вы получите письмо на почту, с данными для входа в личный кабинет.

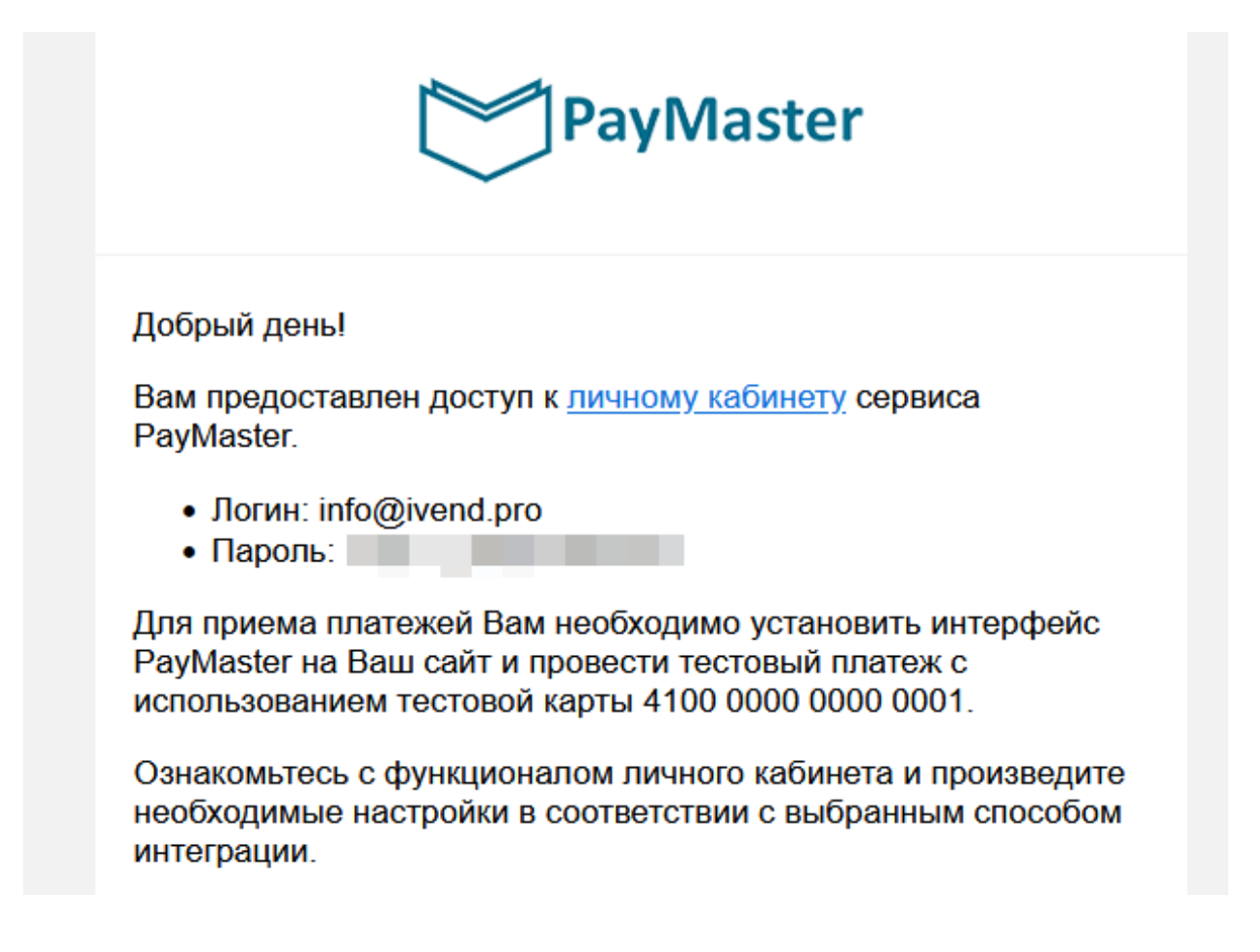

Регистрация завершена.

### Подключение магазина в системе PayMaster.

Для входа в личный кабинет PayMaster, пройдите по данной ссылке <u>https://paymaster.ru/cpl/</u> или по ссылке в письме полученном при регистрации, введите полученные в письме данные и нажмите кнопку **Войти.** 

| PayMa                                | aster |
|--------------------------------------|-------|
| Email пользователя<br>info@ivend.pro |       |
| Пароль                               | Ø     |
| ВОЙТИ                                |       |
| Забыли пароль                        | ?     |

После входа в личный кабинет на странице Магазины нажмите вкладку Добавить.

| PayMaster |              | П БОЯРИНЦЕВ ДМИ |                     |                     | ИТРИЙ АНАТОЛЬЕВИЧ У (INFO@IVEND.PRO У |            |                   |        |
|-----------|--------------|-----------------|---------------------|---------------------|---------------------------------------|------------|-------------------|--------|
|           |              |                 | Магазины            |                     |                                       | + добавить | СОХРАНИТЕ         |        |
| 們         | Магазины     |                 |                     |                     |                                       |            | Строка для поиска | Q      |
| ମ୍ପ       | Пользователи |                 | Название магазина 🗸 | Внутреннее название | Идентификатор магазина                | Аді        | рес магазина Сос  | гояние |

В открывшейся форме заполните данные о вашем магазине и нажмите кнопку Добавить.

| Онлайн-магазин                      |     |
|-------------------------------------|-----|
| ) Офлайн-магазин                    |     |
| Адрес магазина<br>http://ivend.pro/ | ×   |
| обязательный префикс https или http |     |
| Название магазина<br>iVend          | ×   |
| Внутреннее название<br>iVend        | ×   |
| Категория<br>Продукты питания       | × • |

После добавления у вас появится строка с магазином в режиме ожидания проверки модератором сервиса.

| Магазины          |                     |                                      |                   |                                  | + добавить        | СОХРАНИТЬ        | 0 |
|-------------------|---------------------|--------------------------------------|-------------------|----------------------------------|-------------------|------------------|---|
|                   |                     |                                      |                   |                                  | Строка для поиска |                  | Q |
| Название магазина | Внутреннее название | Идентификатор магазина               | Адрес магазина 🔸  | Состояние                        | Категория         | Тип              |   |
| iVend             |                     | af951029-5994-4601-9dfa-5f6eb3e4a500 | http://ivend.pro/ | Тестовый режим, ожидает проверки | Продукты питания  | Интернет-магазин | - |

Магазин готов, ожидайте письма на почту.

#### Оформление документов с PayMaster.

После создания магазина, вы получите на почту письмо с просьбой предоставить скан паспорта и требования для приема оплаты по QR коду, отправляете скан паспорта на проверку и проверьте данные на вашем сайте, если чего то нет, то исправьте для прохождения проверки.

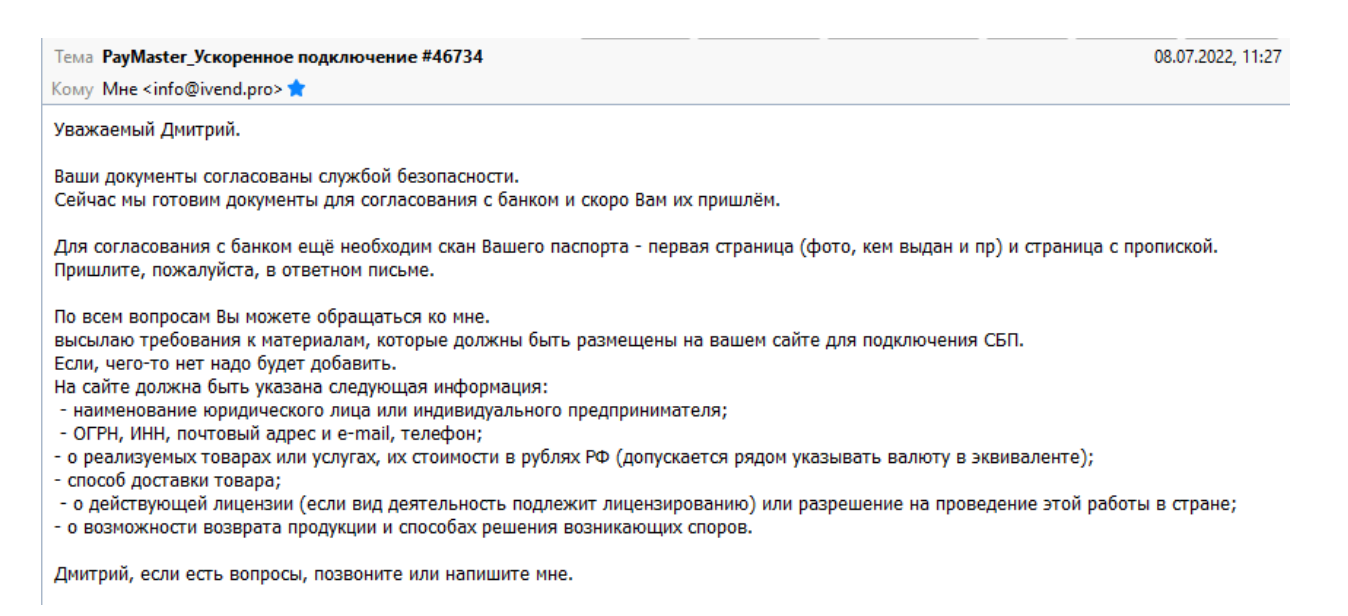

После проверки паспорта и вашего сайта вы получите письмо с документами на подпись, заполните данные, подпишите и отправьте обратно сканы подписанных документов.

 Тема Подключение программы 1С к СБП(46734)
 14.07.2022, 18:56

 Кому Мне <info@ivend.pro>★
 14.07.2022, 18:56

 Добрый день.
 Вы прошли успешную регистрацию в системе PayMaster.
 80

 Во вложении документы на подключение.
 Пожалуйста, проверьте все данные, которые указаны в заявлениях, при необходимости внесите исправления.
 Пожалуйста, проверьте все данные, которые указаны в заявлениях, при необходимости внесите исправления.

 Просим Вас заполнить графы выделенные желтым цветом и подписать документы.
 8
 ответном письме, необходимо прислать скан подписанных документов и исходники ворд.

 Оригиналы необходимо будет направить позже, мы вам сообщим дополнительно.
 Буду рада ответить на все Ваши вопросы.
 Спасибо.

После получения от вас подписанных документов, вы получите письмо с подтверждением активации вашего магазина.

| Тема ИП Бояринцев Дмитрий Анатольевич 18:13                                                                                                    |
|----------------------------------------------------------------------------------------------------|
| Кому Мне <info@ivend.pro> 🚖</info@ivend.pro>                                                                                                    |
| Здравствуйте!<br>После подписания договора, ваша учетная запись в PayMaster была активирована, уже можно принимать                                                                                                    |
| Для приема оплаты через QR код системы быстрых платежей, необходимо произвести действия по<br>интеграции с нашей платежной системой и включить прием оплаты на ваших вендинговых аппаратах.<br>Вам необходимо, произвести настройки в ЛК Paymaster, после этого произвести настройки в ЛК вендинга,<br>либо предоставить данные точки в поддержку сервиса.                                                                                                    |
| Вам необходимо, зайти в ЛК Paymaster <u>https://paymaster.ru/cpl</u> и перейти в раздел «Точки продаж».<br>Если данный раздел в вашем ЛК ОТСУТВУЕТ, вам следует написать письмо на <u>matveev_d@paymaster.ru</u> , с<br>указанием логина, под которым авторизовались в ЛК Paymaster, для активации соответствующего уровня доступа!!!<br>В разделе «Точки продаж», необходимо самостоятельно добавить точку продаж, данные которой, будут<br>вводится на стороне вендинга.                                                                                                    |
| При создании точки продаж, выбирается из доступных магазин, по которому будут проводится и<br>отображаться платежи в ЛК Paymaster, вводится информационное описание для вас (в нем можете задать любую<br>подсказку для чего создается касса, тип вендинга, адрес аппарата и т.п., но помните, что оно в дальнейшем не<br>редактируется, длинна максимум 50 символов), выбирается вендор из списка, этот выбор не влияет на работу<br>системы, это чисто понимание для нас конечного вендора (если вы добавите кассу не с тем вендором еще одну<br>кассу создавать НЕ НУЖНО!!!), задается секретный ключ. |
| В качестве секретного ключа, можно вводить латинские буквы разного регистра и цифры, длинна пароля 5-15 символов                                                                                                    |
| Созданную точку необходимо включить.<br>https://download.ru/f/tvgnTICh<br>https://download.ru/f/yFKIXIf2                                                                                                    |
| Данные созданной точки необходимо использовать для настройки приема СБП в ЛК вендинга.<br>Инструкция по включению оплаты на вендинге Vendista.ru <u>https://docs.google.com/document/d/1szjUhd-</u><br>FFazG2oShnajE5ef7apQeosBcHUeP8B7eM5g/edit                                                                                                    |
| Прошу сообщить, отображается ли QR код СБП на вендинг аппаратах, удалось ли произвести оплату заказа.                                                                                                    |

Также вы получите письмо от менеджера с просьбой отправить печатные оригиналы всех подписанных документов.

18:15

| Тема Подключение PayMaster. |
|-----------------------------|
|-----------------------------|

Кому Mне <info@ivend.pro> 🚖

Здравствуйте! Меня зовут Олеся, я Ваш менеджер сопровождения системы PayMaster. Вам подключен платежный способ по приему платежей. По всем вопросам можно обращаться по адресу manager\_008@paymaster.ru Прошу прислать подписанные документы с печатью (при наличии) в 3-х экземплярах по адресу: 119071, Москва, Ленинский проспект, д.28 (ООО «Пэймастер») Если у Вас онлайн-продажи просим на Вашем сайте разместить логотип PayMaster. Логотип PayMaster должен быть кликабельным и ссылка должна вести на http://info.paymaster.ru/ Скачать логотип можно здесь https://info.paymaster.ru/арi/ раздел - Иконки для сайта С уважением, Наумова Олеся PayMaster.ru тел.: +7 495 646 98 34 доб 2825

Отправьте все печатные документы по указанному адресу и на этом процедура оформления закончена.

### Настройка Магазина в PayMaster.

После активации вашего магазина, необходимо создать секретный ключ, для этого на странице **Магазины** нажмите в вашем активном магазине на карандаш.

| PavMaster |              | ≡ |                     |                     |                        | ИП БОЯРИНЦЕВ ДМ  | ИИТРИЙ АНАТОЛЬЕВИЧ | INFO@IVEND.PF    | R0 ¥             |   |
|-----------|--------------|---|---------------------|---------------------|------------------------|------------------|--------------------|------------------|------------------|---|
|           |              |   | Магазины            |                     |                        |                  |                    | + добавить       | 🛃 СОХРАНИТЬ      | 0 |
|           | Магазины     |   |                     |                     |                        |                  |                    | Строка для поис  | ска              | Q |
| କ୍ଷ       | Пользователи |   | Название магазина 🗸 | Внутреннее название | Идентификатор магазина | Адрес магазина   | Состояние          | Категория        | Тип              |   |
| ÷.        | Операции     | ~ | iVend               |                     | 4c 0                   | http://ivend.pro | Рабочий режим      | Продукты питания | Интернет-магазин |   |

В открывшейся форме на вкладке **НТТР-ПРОТОКОЛ** нажмите в строке Секретный ключ на поле **Задать**.

iVend

ДЕТАЛИ МАГАЗИНА НТТР-ПРОТОКОЛ

| Секретный ключ: не задан 🖍 задать<br>Секретный ключ (Direct): не задан 🖍 задать |                          |                          |
|---------------------------------------------------------------------------------|--------------------------|--------------------------|
| Секретный ключ (Direct): не задан 🖌 задать                                      | Секретный ключ:          | не задан 🖍 <u>задать</u> |
|                                                                                 | Секретный ключ (Direct): | не задан 🖌 задать        |

В открывшейся форме выберите тип подписи **MD5** и введите любой произвольный секретный ключ, после нажмите кнопку **Сохранить**.

| Секретный ключ            |   | ×         |
|---------------------------|---|-----------|
| и<br>Тип подписи<br>MD5   | • |           |
| Секретный ключ            | × |           |
| длина от 4 до 50 символов |   | СОХРАНИТЬ |

После в общем окне еще раз нажмите кнопку Сохранить, на этом настройка магазина завершена.

# Создание точки продаж в магазине PayMaster.

Для создания точки продаж в вашем активированном магазине, на странице **Точки продаж** нажмите на кнопку **Добавить**.

| PayMaster |                | ≡            |          |     | ИП БОЯР | ИП БОЯРИНЦЕВ ДМИТРИЙ АНАТОЛЬЕВИЧ У (INFO@IVEND.PRO У |        |            |                   |   |
|-----------|----------------|--------------|----------|-----|---------|------------------------------------------------------|--------|------------|-------------------|---|
|           |                | Точки продаж |          |     |         |                                                      |        | + добавить | ::                |   |
|           | Магазины       |              |          |     |         |                                                      |        | (          | Строка для поиска | Q |
| ନ୍ଧ       | Пользователи   |              | Описание | Код | Тип     | Магазин                                              | Статус | Дата созда | ания              |   |
|           | Операции       | ~            |          |     |         |                                                      |        |            |                   |   |
| Ē,        | Счёт на оплату |              |          |     |         |                                                      |        |            |                   |   |
| T         | Точки продаж   |              |          |     |         |                                                      |        |            |                   |   |
| 66        | Стикеры        |              |          |     |         |                                                      |        |            |                   |   |
| ⊠         | Статистика     | ~            |          |     |         |                                                      |        |            |                   |   |

# В открывшейся форме заполните все поля и нажмите кнопку Добавить.

| Магазин<br>iVend             | × • |
|------------------------------|-----|
| Описание<br>Кофейный автомат | ×   |
| длина до 50 символов         | //  |
| <sup>Тип</sup><br>Другой     | × • |
| Секретный ключ               | ×   |
| длина до 50 символов         |     |

## ДОБАВЛЕНИЕ ТОЧКИ ПРОДАЖ

# В созданной точке продаж нажмите на кнопку Включить.

| Точка продаж <mark>№</mark>     | Точка продаж № 909      |  |  |  |  |  |
|---------------------------------|-------------------------|--|--|--|--|--|
| ДЕТАЛИ ТОЧКИ ПР                 | ДЕТАЛИ ТОЧКИ ПРОДАЖ     |  |  |  |  |  |
| 🗰 Включить 📋 Удалить            |                         |  |  |  |  |  |
| Описание:                       | Кофейный автомат        |  |  |  |  |  |
| Код:                            | 1341772088              |  |  |  |  |  |
| Тип:                            | Другой                  |  |  |  |  |  |
| Магазин:                        | iVend 🖍 изменить        |  |  |  |  |  |
| Статус:                         | Выключена               |  |  |  |  |  |
| Секретный ключ:                 | ЖЖЖЖЖ <b>∕ изменить</b> |  |  |  |  |  |
| Дата создания: 21.07.2022 20:11 |                         |  |  |  |  |  |

Выберите ваш магазин и нажмите кнопку Сохранить.

| Включить         |     | ×         |
|------------------|-----|-----------|
| Магазин<br>iVend | × • |           |
|                  |     | СОХРАНИТЬ |

После этого статус созданной точки изменится на Включена и на этом создание точки продаж завершено.

# Настройки терминала Вендиста

Для приема оплаты по QR коду, в личном кабинете Вендисты на странице Клиенты, выберите на вкладке QR провайдер пункт PayMaster и нажмите кнопку Сохранить.

| Клиенты Редактирование Клиента                                                                                                 |                                           |                     |                         |                          |                |               |  |  |
|----------------------------------------------------------------------------------------------------|-------------------------------------------|---------------------|-------------------------|--------------------------|----------------|---------------|--|--|
| явки                                                                                                    | Основные данные Данные дир                |                     |                         |                          |                |               |  |  |
| Название организации                                                                                                    |                                           |                     |                         |                          |                |               |  |  |
| атели                                                                                                    | ИП Бояринцев Дмитрий Ан                   | атольевич           |                         |                          |                |               |  |  |
|                                                                                                    | инн                                       |                     | Тел. для увед-ий в What | sApp                     | Тел. для увед- | ий в Telegram |  |  |
| ы                                                                                                    | 550703025815                              |                     |                         |                          |                |               |  |  |
| вид деятельности                                                                                                    |                                           |                     |                         |                          |                |               |  |  |
|                                                                                                    | <ul> <li>Торговля через вендин</li> </ul> | нговые аппараты, пр | родажа кофе             | Комиссия эквайринга 1.9% |                |               |  |  |
|                                                                                                    | Банк-эквайер                              | Банк-эквайер        |                         |                          |                |               |  |  |
| <ul> <li>Тинькофф Подключение: 0 руб. Комиссия: минимум 3,5 рубля за каждую транзакцию. Получение денег: на следующ</li> </ul> |                                           |                     |                         |                          |                |               |  |  |
| ет                                                                                                    | Резервный банк                            |                     |                         |                          |                |               |  |  |
|                                                                                                    | <ul> <li>Выберите банк эквайе</li> </ul>  |                     |                         |                          |                |               |  |  |
|                                                                                                    | QR провайдер                              |                     |                         |                          |                |               |  |  |
|                                                                                                    | <ul> <li>PayMaster</li> </ul>             |                     |                         |                          |                |               |  |  |
|                                                                                                    | Фамилия контактного лица                  |                     | Имя контактного лица    |                          | Отчество конт  | актного лица  |  |  |
| жая плата                                                                                                    | Бояринцев                                 |                     | Дмитрий                 |                          | Анатольевич    |               |  |  |

Далее на странице Кассы и вкладка QR настройки нажмите на кнопку Добавить.

| Ŵ۲             | ENDISTA | Личный кабинет - QR-настройки |           |
|----------------|---------|-------------------------------|-----------|
| 条 Клиенты      | Добави  | ть + Q Поиск по таблице       |           |
| 🖄 Заявки       | Nº<br>≑ | Клиент (организация)          | Провадйер |
| 📸 Пользователи |         |                               |           |

В открывшейся форме выберите **Провайдера PayMaster** и введите созданный вами ранее Секретный ключ для вашего магазина, после чего нажмите на кнопку Отправить.

| Создание QR-настройки                                |        |                               |   |
|------------------------------------------------------|--------|-------------------------------|---|
| Клиент                                               |        | Провайдер                     |   |
| <ul> <li>ИП Бояринцев Дмитрий Анатольевич</li> </ul> |        | <ul> <li>PayMaster</li> </ul> |   |
| Секретный ключ АРІ                                   |        |                               |   |
| 3                                                    |        |                               |   |
|                                                      |        |                               | _ |
|                                                      | Отмена | Отправить                     |   |
|                                                      |        |                               |   |

Теперь в личном кабинете **PayMaster** на странице **Точки продаж** скопируйте **Код** вашей точки продаж.

| PayMaster |                | ≡                  |                 |                      |  |  |  |
|-----------|----------------|--------------------|-----------------|----------------------|--|--|--|
|           |                | Точка продаж № 909 |                 |                      |  |  |  |
|           | Магазины       |                    | ДЕТАЛИ ТОЧКИ ПР | РОДАЖ                |  |  |  |
| ନ୍ଧ       | Пользователи   |                    | 📋 Удалить       | 🕅 Выключить          |  |  |  |
| +         | Операции       | ~                  | Описание:       | Кофейный автомат     |  |  |  |
| i.        | Счёт на оплату |                    | Код:<br>Тип:    | 1341772088<br>Другой |  |  |  |
| G         | Точки продаж   |                    | Магазин:        | iVend 🖌 изменить     |  |  |  |
| 69        | Стикеры        |                    | Статус:         | Включена             |  |  |  |
| ⊠         | Статистика     | ~                  | Дата создания:  | 21.07.2022 20:11     |  |  |  |
| _         |                |                    |                 |                      |  |  |  |

Далее в личном кабинете Вендисты на странице **Терминалы**, выберите нужный вам терминал и нажмите на карандаш.

| , Клиенты      | д     | обавить  | +     |          |           |                 |            |                  |                                     |                   |                      | Прим        | иенить   |
|----------------|-------|----------|-------|----------|-----------|-----------------|------------|------------------|-------------------------------------|-------------------|----------------------|-------------|----------|
| 👌 Заявки       | Bcero | 7 шт.    | 0     | 0        | Онлайн за | <b>D</b>        | <b>D</b>   | V                | W                                   | Отправить<br>нал. | Отправить<br>безнал. | V           | D-X      |
| 😤 Пользователи | ÷     | ¢        | ерсия | Une-op   | час/сутки | Тюсл-ний онлайн | Гюдраз-ние | ур-нь сиг-ла GSM |                                     | продажи           | продажи              | комментарии | Деиствия |
|                | 18188 | VP001040 | 85.6  | MTS (28) | 100%      | 19:04           |            | at               | ин Бояринцев дмитрии<br>Анатольевич | $\checkmark$      | $\checkmark$         | l           | 1        |
| ј герминалы    | 14999 | VP047333 | 85.6  | MTS (28) | 0% / 0%   | 14.07 16:31     |            | at               | ИП Бояринцев Дмитрий<br>Анатольевич | ~                 | ~                    |             | 11       |

В открывшейся форме редактирования терминала в поле **ID** в системе **QR** введите ваш код торговой точки на которой установлен данный терминал.

| Редактирование терминала - ID 18188 |                                                      |
|-------------------------------------|------------------------------------------------------|
| Вариант сборки:                     | 114                                                  |
| Номер сим-карты:                    | +37253347142                                         |
| Баланс сим-карты:                   | \$0.00                                               |
| Координаты:                         | 8.67109E-37, 7.5792725E-38                           |
| Перезагрузить SIM-карту             |                                                      |
| TID                                 | Клиент                                               |
| ▼ VP001040                          | <ul> <li>ИП Бояринцев Дмитрий Анатольевич</li> </ul> |
| ID в системе QR                     |                                                      |
| 1 8                                 |                                                      |
| Сервер процессинга:                 |                                                      |
| ▼ ВПП                               | Отправить конф. на терминал                          |
| Сообщение при выдаче товара         |                                                      |
| Вралита сообщание                   |                                                      |

На этом настройка терминала завершена.